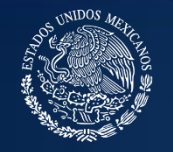

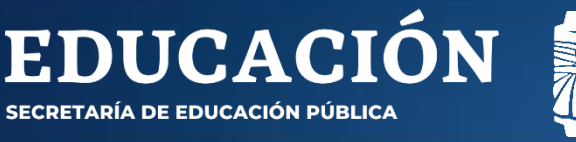

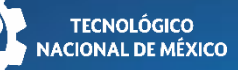

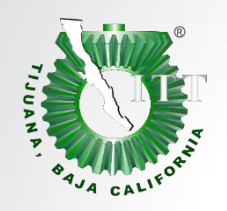

#### Instituto Tecnológico de Tijuana

Por una juventud integrada al desarrollo de México®

#### Manual de llenado

#### FORMATOS\_SVI\_TECNM

1."consentimiento para ser asegurado, elección de potenciación (incremento de suma asegurada) y autorización de descuento en nómina". Pestaña 1.

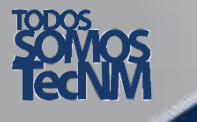

29 OCTUBRE 2020

Por una Juventud Integrada al Desarrollo de México ®

1

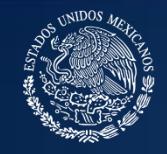

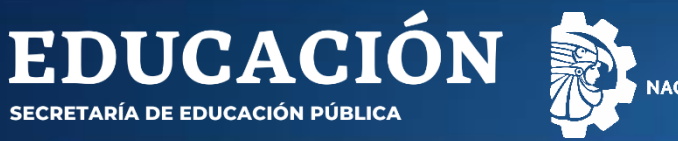

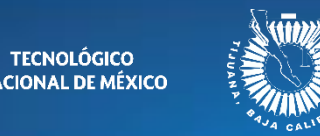

#### Paso 1

Descargar y abrir el archivo Excel adjunto en el correo electrónico recibido:

FORMATOS SVI TECNM.XLSX

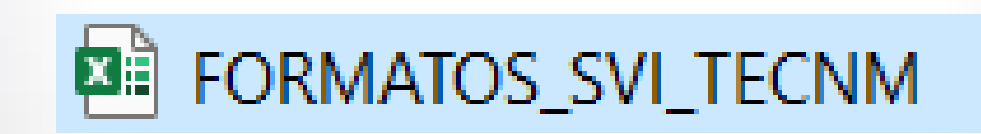

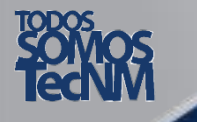

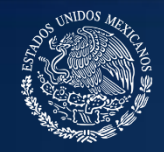

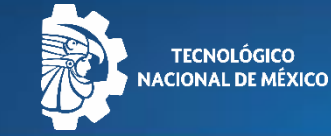

#### FORMATO 1

ELECCION DE POTENCIACION (INCREMENTO DE SUMA ASEGURADA) Y AUTORIZACION PARA QUE SE APLIQUEN LOS DESCUENTOS NOMINALES CORRESPONDIENTES

El descuento de las cuotas del Seguro de Vida Institucional, se aplicará en la quincena 22 (16 al 30 de Noviembre), el cual se vera reflejado en el talón de pago como concepto 50, en apego a la autorización de la SHCP; es necesario hacer de su conocimiento que, conforme al nuevo contrato, las primas de potenciación (deducciones) son: 2.37% (34meses), 4.03% (51meses) y 5.93% (68meses).

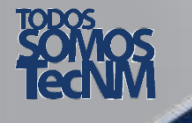

Por una Juventud Integrada al Desarrollo de México ®

| RECRETARIA DE EDUCACIÓN PÚBLICA                                                                                                    | CONSENTIMENTO PARA SER ASEGURADO,<br>ELECCIÓN DE POTENCIACIÓN (INCREMENTO DE<br>SUMA ASEGURADA) Y AUTÓRIZACIÓN DE<br>DESCUENTO EN NÓMINA                          | CLAVE ÚNICA DE REGISTRO DE POBLACIÓN                                                                          |  | Escribir su RFC                                                                            | *Este formato lo llenara sol<br>personal que desee Potenc |  |  |  |
|----------------------------------------------------------------------------------------------------|----------------------------------------------------------------------------------------------------|----------------------------------------------------------------------------------------------------|--|--------------------------------------------------------------------------------------------|-----------------------------------------------------------|--|--|--|
| ANTES DE ELEGIR CUALQUIER OPCIÓN I                                                                                                    | EA CUIDADOSAMENTE TODO EL DOCUME<br>CONSIDERACIONES<br>DEL CUAL SE ELIGE POTENCIACIÓN (INCREMENT<br>OS DOS SUPUESTOS QUE SE PRESENTAN EN ESTE                     | NTO<br>O DE SUMA ASEGURADA) Y SE AUTORIZA EL<br>FORMATO; DE LO CONTRARIO, SE INVALIDARÁ Y                     |  |                                                                                            | Llenado formato 1<br><b>Si Deseo Potenciar</b>            |  |  |  |
| LA POTENCIACIÓN Y AUTORIZACIÓN DE DESCUENTO EN NÓMINA SURTIRÁ EFECTOS A PARTIR DEL 1 DE ABRIL DE 2020, EN CASO DE HABER<br>ELEGIDO CONTINUIDAD EN LA POTENCIACIÓN; O BIEN, EN LA FECHA SEÑALADA EN LA PARTE INFERIOR DE ESTE FORMATO, EN CASO DE HABER<br>REALIZADO LA ELECCIÓN POSTERIORMENTE AL INICIO DE VIGENCIA (1 DE ABRIL DE 2020).<br>SUPUESTO 1 ELECCIÓN DE POTENCIACIÓN (INCREMENTO DE SUMA ASEGURADA) Y AUTORIZACIÓN PARA QUE SE APLIQUEN LOS |                                                                                                    |                                                                                                    |  | Al escribir su RFC, se llenará el campo de CURP de automática, verificar que sea correcto. |                                                           |  |  |  |
| A través del presente formato elijo de las opciones que r<br>Autorizo a (Nombre de la Dependencia o Entidad) para<br>ordinaria, vía nómina.                                                                                                    | ne brindan, el siguiente incremento de suma asegurada:<br>que el costo que representa la potenciación sea descontado                                              | de mi percepción POTENCIACIÓN DE LA SUMA<br>ASEGURADA EXPRESADA EN<br>MESES DE SUELDO BRUTO<br>34 51 68       |  | Escoger la potenciación                                                                    | 34, 51 o 68 con "X" (solo una)                            |  |  |  |
| Nombre del Asegurado:  Marcar con una "X" la opción    Apellido Paterno  Apellido Materno  Nombre(s)    Firma:                                                                                                    |                                                                                                    |                                                                                                    |  | Al seleccionar su potenciación, se llenará su nombre completo, verificar que sea correcto. |                                                           |  |  |  |
| SUPUESTO 2    PARA LOS SERVIDORES PÚBL      ESTE CASO NO SE APLICARÁ 1      Hago constar que no deseo potenciar (incrementar la sun      Estoy enterado que durante el periodo sin potenciación, mi deseo así mantenerla.                                                                                                    | ICOS QUE NO DESEAN POTENCIAR (INCREMENT<br>NINGUN DESCUENTO NOMINAL POR ESTE CONC<br>na asegurada).<br>la suma asegurada de mi Seguro de Vida Institucional es úr | TAR LA SUMA ASEGURADA); POR LO TANTO, EN<br>EPTO.<br>nicamente de 40 meses de percepción ordinaria bruta y es |  |                                                                                            |                                                           |  |  |  |
| Nombre del Asegurado:Apellic                                                                                                    | io Paterno Apellido Materno Nombre(s)                                                                                                    |                                                                                                    |  | Para lugar y fecha escrib                                                                  | ir Tijuana                                                |  |  |  |

SOM Tech

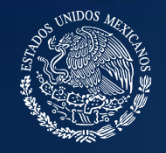

SECRETARÍA DE EDUCACIÓN PÚBLICA

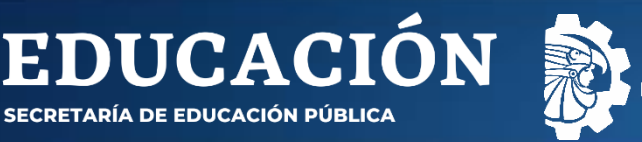

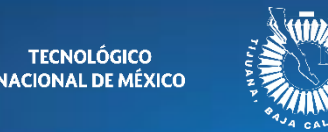

## Paso 2

- Situarse en la pestaña SVI Potenciación
- Guardar Como PDF (\*.pdf) •
- El archivo PDF deberá nombrarlo con • su RFC 01

Ejemplo: AAJM871120BX4 01

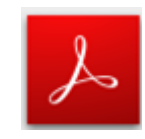

#### FORMATOS SVI TECNM 🕝 Save Excel Workbook (\*.xlsx) Excel Workbook (\*.xlsx) Excel Macro-Enabled Workbook (\*.xlsm) Excel Binary Workbook (\*.xlsb) Excel 97-2003 Workbook (\*.xls) CSV UTF-8 (Comma delimited) (\*.csv) XML Data (\*.xml) Single File Web Page (\*.mht, \*.mhtml) Web Page (\*.htm, \*.html) Excel Template (\*.xltx) Excel Macro-Enabled Template (\*.xltm) Excel 97-2003 Template (\*.xlt) Text (Tab delimited) (\*.txt) Unicode Text (\*.txt) XML Spreadsheet 2003 (\*.xml) Microsoft Excel 5.0/95 Workbook (\*.xls) CSV (Comma delimited) (\*.csv) Formatted Text (Space delimited) (\*.prn) PM Text (Macintosh) (\*.txt) Text (MS-DOS) (\*.txt) CSV (Macintosh) (\*.csv) CSV (MS-DOS) (\*.csv) DIF (Data Interchange Format) (\*.dif) SYLK (Symbolic Link) (\*.slk) Excel Add-in (\*.xlam) Excel 97-2003 Add-in (\*.xla) PDF (\*.pdf) XPS Document (\*.xps)

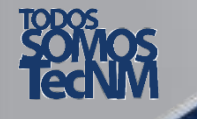

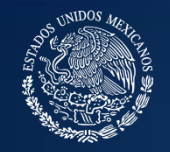

EDUCACIÓN SECRETARÍA DE EDUCACIÓN PÚBLICA

#### Paso 3

Abrimos cada archivo .pdf con Adobe Acrobat Reader DC ya sea desde la computadora, tableta o desde el teléfono celular (se encuentra en Android Playstore y en IOS Appstore).

TECNOLÓGICO

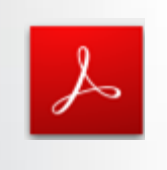

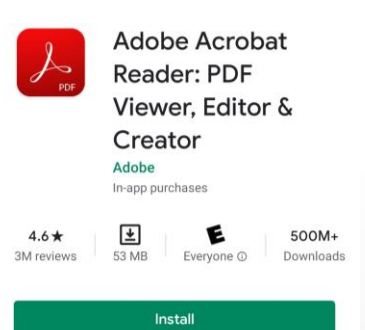

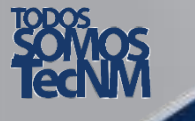

Por una Juventud Integrada al Desarrollo de México 🛚

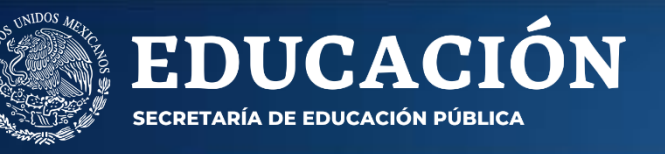

## 1 Computadora, 2 Teléfono

1. Si usted desea firmar por medio de computadora, continuar con la siguiente diapositiva 10. (computadora)

TECNOLÓGICO CIONAL DE MÉXICO

2. Si usted desea firmar por medio de su teléfono celular o tableta, ir a la diapositiva 17. (tableta o celular)

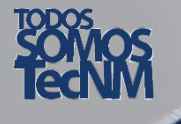

Por una Juventud Integrada al Desarrollo de México ®

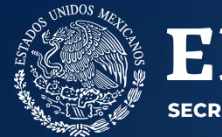

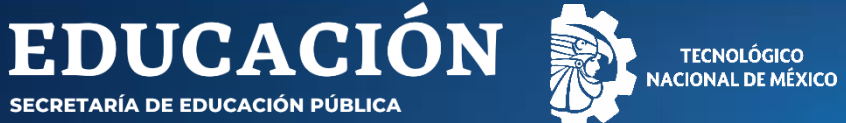

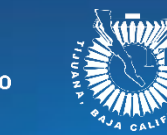

#### Paso 4 (computadora)

En la parte superior ubicamos el botón de firmar documento, o en la parte izquierda ubicamos el botón llenar y firmar:

Firmar documento por escritura o dibujo de firma.

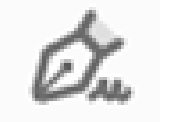

📶 🔣 Fill & Sign

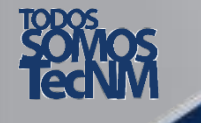

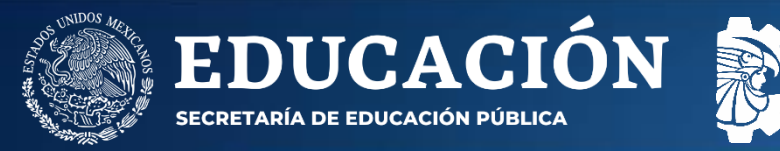

## Paso 5 (computadora)

TECNOLÓGICO NACIONAL DE MÉXICO

Se activará una barra de firma:

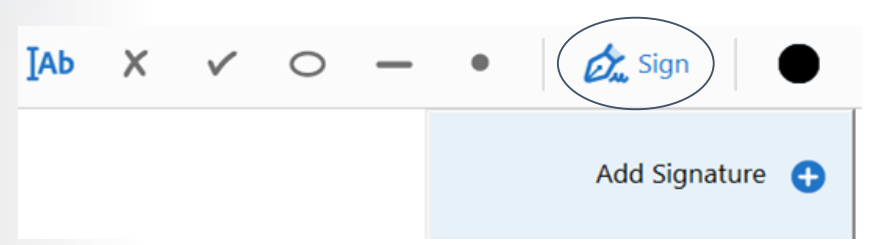

Seleccionar agregar firma

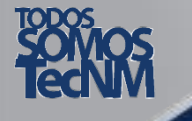

Por una Juventud Integrada al Desarrollo de México ®

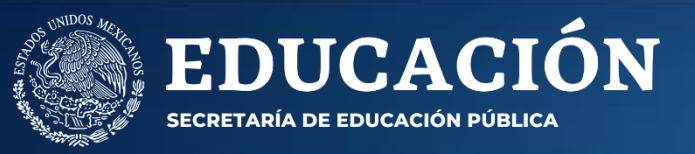

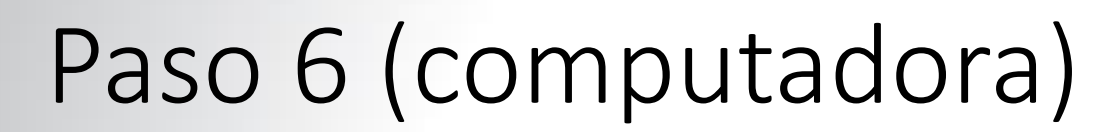

TECNOLÓGICO CIONAL DE MÉXICO

Se abrirá una ventana de firma, seleccionar dibujar:

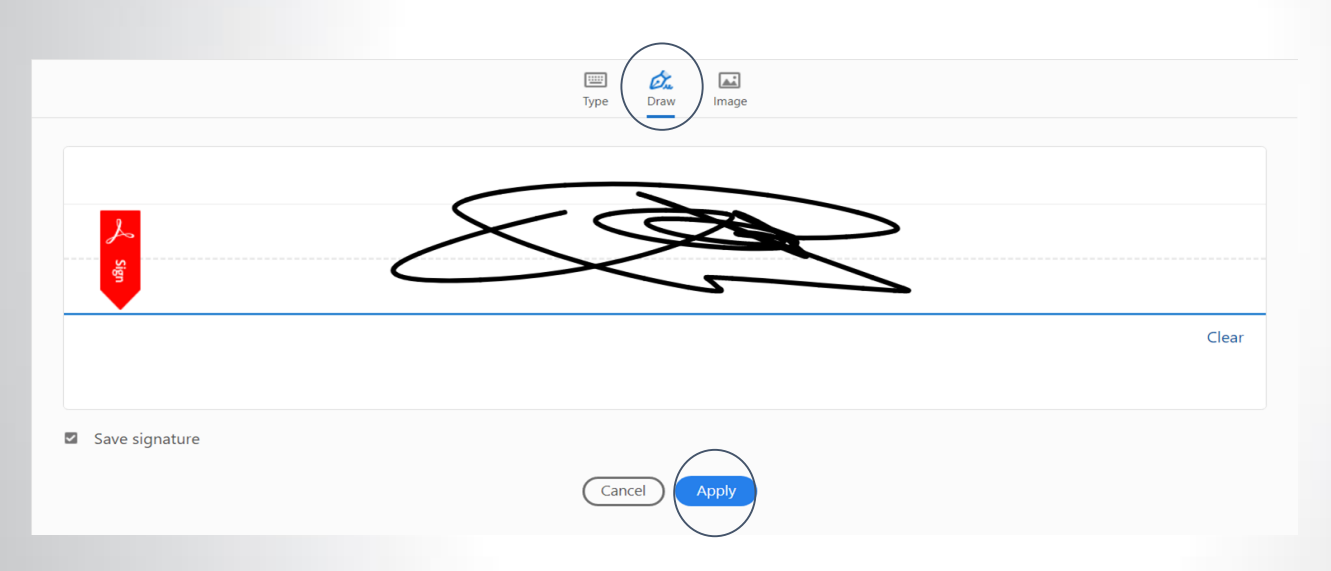

Dibujar su firma y seleccionar aplicar.

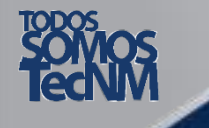

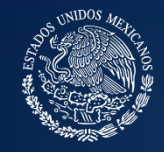

EDUCACIÓN SECRETARÍA DE EDUCACIÓN PÚBLICA

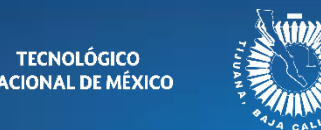

Formato 1 supuesto 1 Si Deseo Potenciar

# Paso 7 (computadora)

Mover su firma creada al área correspondiente, también puede cambiar su tamaño:

|                       |                  |                  |           | 34           | 51           | 68          |  |
|-----------------------|------------------|------------------|-----------|--------------|--------------|-------------|--|
|                       |                  |                  |           |              |              |             |  |
| Nombre del Asegurado: |                  |                  |           | Marcar con   | una "X" la c | pción       |  |
|                       | Apellido Paterno | Apellido Materno | Nombre(s) | elegida (Sol | lo una opció | <b>n)</b> . |  |
|                       |                  |                  |           |              |              |             |  |
| Firma: <              |                  |                  |           |              |              |             |  |
|                       |                  |                  |           |              |              |             |  |
|                       |                  |                  |           |              |              |             |  |
|                       |                  |                  |           |              |              |             |  |
|                       |                  |                  |           |              |              |             |  |
|                       |                  |                  |           |              |              |             |  |
|                       |                  |                  |           |              |              |             |  |
|                       |                  |                  |           |              |              |             |  |
|                       |                  |                  |           |              |              |             |  |

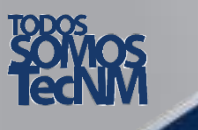

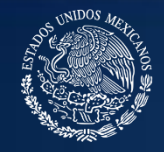

EDUCACIÓN SECRETARÍA DE EDUCACIÓN PÚBLICA

> Formato 1 supuesto 2 No Deseo Potenciar

# Paso 8 (computadora)

TECNOLÓGICO ACIONAL DE MÉXICO

Mover su firma creada al área correspondiente, también puede cambiar su tamaño:

| Nombre del Aseg | urado: | Apelli | do Paterno | Apellido Materno | Nombre(s) | _ |  |
|-----------------|--------|--------|------------|------------------|-----------|---|--|
| 1               | Firma: | Ś      |            |                  |           |   |  |
| Lugar y fecha:  | a      | de     | de         |                  |           |   |  |
|                 |        |        |            |                  |           |   |  |
|                 |        |        |            |                  |           |   |  |

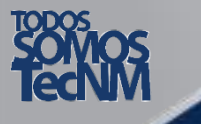

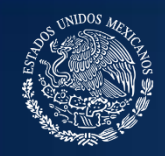

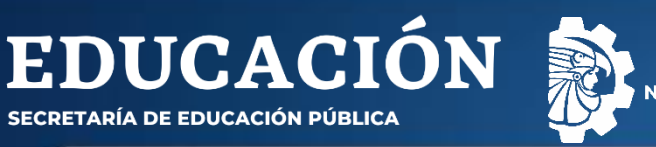

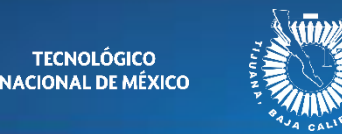

#### Paso 9

Una vez firmado el documento en sección correspondiente, su guardarlo y enviar el archivo a: seguros@tectijuana.edu.mx

NOTA: Debe abrir el archivo .pdf, firmarlo y guardarlo.

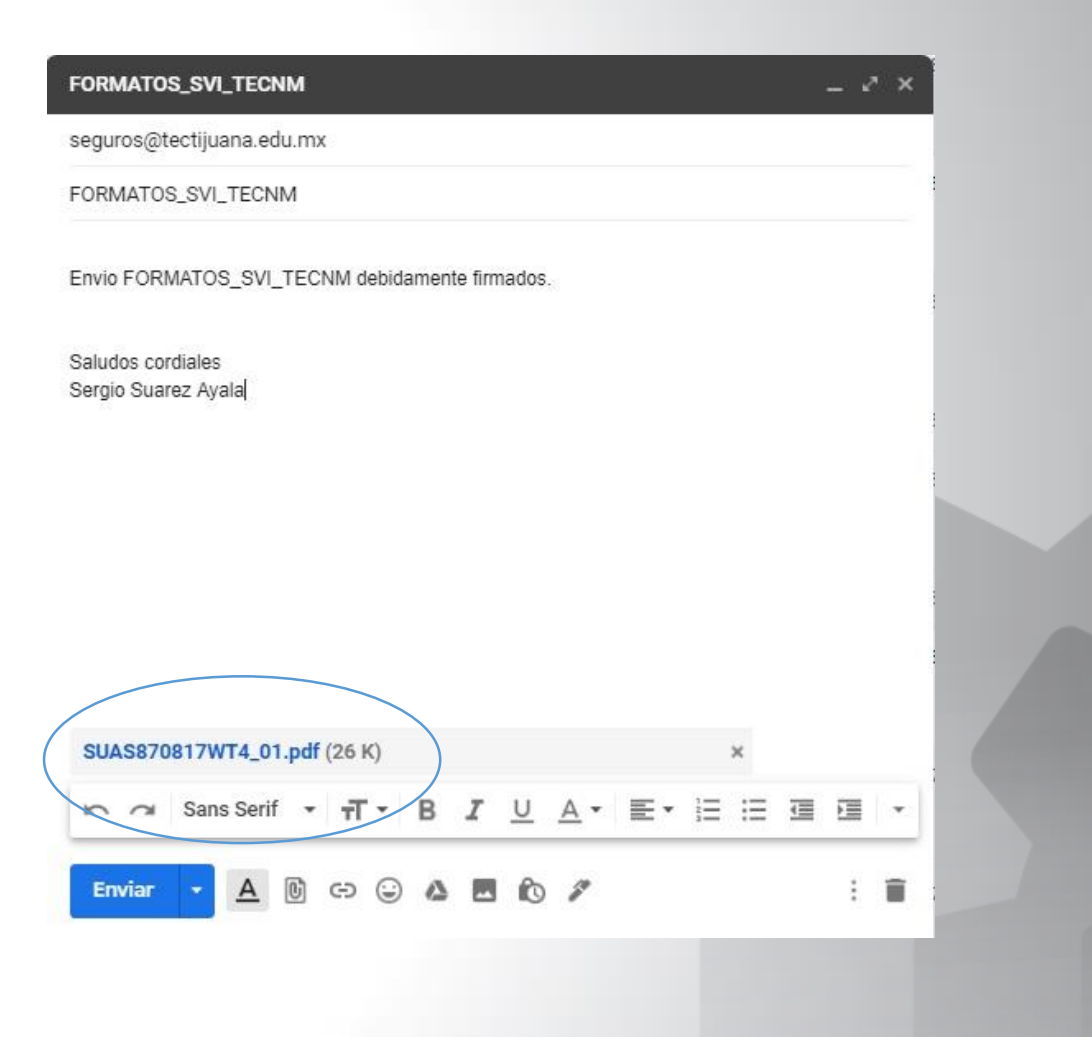

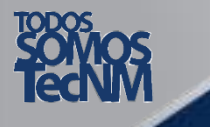